## ダウンロード後の設定方法について【スマートフォンの場合】

アプリをダウンロードした後の新規設定は、【手順①】~【手順⑤】の操作を行ってください

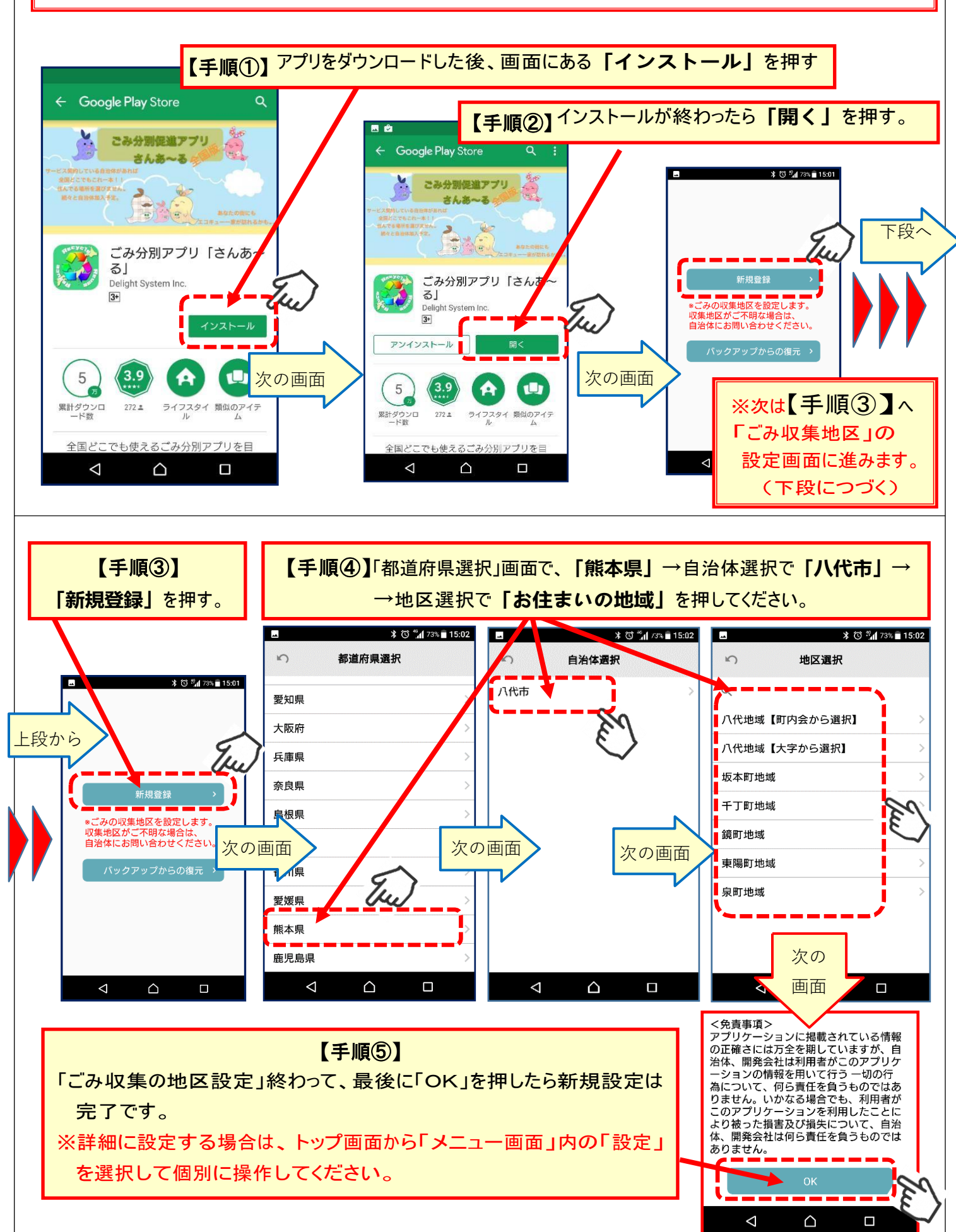